## **Registering for a HowDidIDo Account**

You'll need to register with HowDidiDo.com before using the app or web page if you don't already have a HowDidIDo account.

• You can register for a <u>HowDidIDo account</u> <u>here (https://www.howdidido.com/Account/Login</u>) using the same email address that you use with the West Links Junior Club. It is best to register (or login if you haven't for a while) via a Laptop/PC browser first of all.

|    | ne largest | colfer ne | twork in Euro  | pe     |  |
|----|------------|-----------|----------------|--------|--|
| Q. | Password   |           |                | Ø)     |  |
| R  | emember me |           | Forgotten pass | sword? |  |
|    |            |           |                |        |  |

• Note when using HowDidIDo you will be doing so as a member of 'Tantallon Golf Club'

| ен                           | lowDid Do                                               | 🕈 My Score                                                            | es 🔎 Today's Goli                  | 🔁 Booking     | ) 🍽 Home Club      | 🛗 Opens             | More 🗸                                        | •        | ٠      | -            | ٩                      |
|------------------------------|---------------------------------------------------------|-----------------------------------------------------------------------|------------------------------------|---------------|--------------------|---------------------|-----------------------------------------------|----------|--------|--------------|------------------------|
| 2                            | Register                                                |                                                                       |                                    |               |                    |                     |                                               |          |        |              |                        |
| 1 Logi                       | in Details 2                                            | About You                                                             | 3 Club Details                     | 4 Alerts      | 5 Complete         |                     |                                               |          |        |              |                        |
| In orde                      | er to use HowD                                          | idiDo service,<br>als. For new u                                      | you must be a reg                  | istered user. | If you are already | a user from our a   | ld HowDidiDo websi<br>the service . If you ar | e, you   | can la | n<br>nis. pl | Next►<br>Using<br>ease |
| contact                      | t your club to fi                                       | nd out.                                                               |                                    |               |                    |                     |                                               |          |        |              |                        |
| Please<br>Email<br>Enter th  | click here to vi                                        | es without the<br>ort account. Pl<br>ew our Privacy<br>ss you wish to | v Policy.                          | owDidiDo.     | counts. By registe | ring, your details  | will be used to create                        | a new    | / How  | DidiDo       | 0                      |
|                              | Enter email (e                                          | .g. alex.smith@                                                       | SomeClub.co.uk)                    |               |                    |                     |                                               |          |        |              |                        |
| <b>2</b>                     | confirm email                                           |                                                                       |                                    |               |                    |                     |                                               |          |        |              |                        |
| Passwa<br>Enter a<br>case ch | ord<br>secure passw<br>haracter and a<br>enter a secure | ord you wish t<br>lower case ch<br>e password                         | to use to log in to I<br>naracter. | łowDidiDo, tł | ne password mus    | t be at least 6 chc | racters long and con                          | tain a I | numb   | er, an       | uppe                   |
| d.                           | confirm passv                                           | word                                                                  |                                    |               |                    |                     |                                               |          |        |              |                        |
|                              |                                                         |                                                                       |                                    |               |                    |                     |                                               |          |        | N            | lext ►                 |

• Enter your email and a password – this email should be the same as the one used at West Links Juniors

| C HowDid Do      | My Scores        | 🍽 Today's Golf | 🖾 Booking | 🍽 Home Club | 🛗 Opens | More 🗸 | ۰ 🔺    | <b>a</b> Q |
|------------------|------------------|----------------|-----------|-------------|---------|--------|--------|------------|
| Home / Register  |                  |                |           |             |         |        |        |            |
| Register         | r                |                |           |             |         |        |        |            |
| 1 Login Details  | 2 About You      | 3 Club Details | 4 Alerts  | 5 Complete  |         |        |        |            |
|                  |                  |                |           |             |         |        | < Back | k Next⊁    |
| Personal Details |                  |                |           |             |         |        |        |            |
| Gender           | Male             |                | ~         |             |         |        |        |            |
| Title            | Mr               |                | ~         |             |         |        |        |            |
| Forename         | Your Forename (e | e.g. Alex)     |           |             |         |        |        |            |
| Surname          | Your Surname (e. | g. Smith)      |           |             |         |        |        |            |
| Contact Details  |                  |                |           |             |         |        |        |            |
| House no./name   | House no. or nar | ne             |           |             |         |        |        |            |
| Street/Road      | Street or road   |                |           |             |         |        |        |            |
| Town or City     | Town or City     |                |           |             |         |        |        |            |
| County           | County           |                |           |             |         |        |        |            |
| Postcode         | Postcode (e.g. M | 2 3NG)         |           |             |         |        |        |            |
|                  |                  |                |           |             |         |        | < Back | < Next ►   |

• Fill in the Forename, Surname and Town fields – others can be left blank if you wish

| 🔁 HowDid Do 🗣 My Scores 🍽 Today's Golf 🖄 Booking 🍽 Home Club 🛗 Opens                                                                                                    | More 🗸     | ۰ 🔺       | <b>a</b> Q |
|----------------------------------------------------------------------------------------------------|------------|-----------|------------|
| Home / Register                                                                                                    |            |           |            |
| Register                                                                                                    |            |           |            |
| 1 Login Details 2 About You <b>3 Club Details</b> 4 Alerts 5 Complete                                                                                                    |            |           |            |
|                                                                                                    |            | < Back    | Next ►     |
| Connect your user account to a player of a club in 2 simple steps:                                                                                                    |            |           |            |
| Step 1. Choose your Club Club not found?                                                                                                    |            |           |            |
| A B C D E F G H I J K L M N O P Q R S T U V W X Y Z                                                                                                    |            |           |            |
| Enter club name here to filter list                                                                                                    |            |           |            |
| TANTALLON GOLF CLUB<br>change                                                                                                    |            |           |            |
| Step 2. Choose the player record that represents you. Please note that the players are filtered by your forename<br>entered in the previous step. Click here if your name isn't in the list below. | e and surn | ame (M. W | allace)    |
| Wallace, Mike [10.1]                                                                                                    |            | % Already | Linked     |
|                                                                                                    |            |           |            |
|                                                                                                    |            |           |            |
|                                                                                                    |            |           |            |
|                                                                                                    |            |           | -          |
|                                                                                                    |            | < Back    | Next ►     |

- Select Tantallon Golf Club from the list of Golf Clubs
- Your name should then appear in the bottom part of the screen if it does click on hit and hit next
- If you name does not appear contact Mike Wallace @ Tantallon Golf Club (<u>MatchSecretary@tantallongolfclub.co.uk</u>) with your email, forename and surname and he should be able to help

On the next screen select marketing preferences before hitting submit to get a verification email.

- Once registered you can login to HowDidIDo on the webpage or app (You can also download the app from your relevant app store.)
- Once registered you can Enter a competition see the booking document for more details. It can be accessed either via 'Booking' option on the mobile 'HowDidiDo' app or from a Laptop / PC via a browser at <u>www.howdidido.com</u>. On a Laptop / PC via a web browser it is just the same 'Booking' area.